# การใช้บริการ SKRU MOOC ในกรณีที่ผู้ใช้บริการใช้อีเมลของ google

ผู้ใช้บริการที่ใช้อีเมลของ google สามารถเข้าสู่ระบบ SKRU MOOC ได้เลย โดยไม่ต้องทำการสมัคร สมาชิก ซึ่งมีขั้นตอนในการใช้บริการ SKRU MOOC ดังนี้

- 1. เข้าเว็บไซต์ https://mooc.skru.ac.th/
- 2. คลิกปุ่ม Sign in

| V MI J SKRUMOOC X                                        | +                                                       | <b>2</b> ×       |
|----------------------------------------------------------|---------------------------------------------------------|------------------|
| $\leftrightarrow$ $\rightarrow$ C $\sim$ mooc.skru.ac.th |                                                         | <u>☆ 1</u> 1     |
| SKRU                                                     |                                                         | Register Sign in |
| -                                                        | Open courses from SKRU<br>For anyone, anywhere, anytime |                  |
|                                                          | Search for a course                                     |                  |
| English<br>for the Wortphee<br>destand                   | English 1                                               | Indonesian 🔌     |

3. คลิกปุ่ม Google

| Sign in or Register   SKRUMOO × +                    |   | - | ٥ | × |
|------------------------------------------------------|---|---|---|---|
| ← → C ≌ mooc.skru.ac.th/login?next=%2F               | ☆ | ≏ |   | : |
| SKRU                                                 |   |   |   |   |
| First time here? <u>Create an Account.</u>           |   |   |   |   |
| Sign In                                              |   |   |   |   |
| Email                                                |   |   |   |   |
| username@domain.com                                  |   |   |   |   |
| The email address you used to register with SkRUMOOC |   |   |   |   |
| Password                                             |   |   |   |   |
| Enront password?                                     |   |   |   |   |
|                                                      |   |   |   |   |
| Remember me                                          |   |   |   |   |
| Sign in                                              |   |   |   |   |
| 3 G• Google                                          |   |   |   |   |

4. กรอกอีเมลและรหัสผ่านของ Google

| <ul> <li>G ลงซื่อเข้าใช้ - บัญชี Goo</li> </ul> | ple × +                                                                                                    | - | ٥ | × |
|-------------------------------------------------|----------------------------------------------------------------------------------------------------|---|---|---|
| ← → C 😋 acco                                    | unts.google.com/v3/signin/identifier?scope=openid%20email%20profile&state=eRIBDzVtcs0vbA7vUEqM68UahtyPKo1M&redirect_uri=https%3A%2F%2Fmooc 🛠 | ≏ |   | : |
|                                                 | ๑งชื่อเข้าใช้         ไม่ยัง testgoogle                                                                                                    |   |   |   |
|                                                 | ไทย <ul> <li>ศวามช่วยเหลือ ความเป็นส่วนตัว ข้อกำหนด</li> </ul>                                                                               |   |   |   |
|                                                 |                                                                                                    |   |   |   |

# 5. คลิกปุ่ม Continue

| G Sign in - Google Accour | в <mark>х</mark> +                                                                                                    | - | - 0   | × |
|---------------------------|----------------------------------------------------------------------------------------------------|---|-------|---|
| ← → C 😋 accour            | ts.google.com/signin/oauth/id?authuser=0∂=AJi8hANH4tTwpAUIwfIVXQdcgHt6byNIm1Q1tSfVHTHqf8TFIFKokYFpn1Rs6mATxuAzmO72DrceumOwjMXP 🛪                                                                                                    | ٢ | 5   ( |   |
|                           |                                                                                                    |   |       |   |
|                           | G Sign in with Google                                                                                                    |   |       |   |
|                           | Sign in to skru.ac.th<br>aritskru2567@gmail.com<br>By continuing, Google will share your name, email address,<br>language preference, and profile picture with skru.ac.th. See<br>skru.ac.th's Privacy Policy and Terms of Service.<br>You can manage Sign to the structure of the structure of the structure o |   |       |   |
|                           | Cancel                                                                                                    |   |       |   |
|                           | English (United States) • Help Privacy Terms                                                                                                    |   |       |   |

 ที่หน้า Dashboard ของเรา จะแสดงวิชาที่เราได้ลงทะเบียนเรียนไว้ ให้คลิกปุ่ม Explore New Courses เพื่อดูรายชื่อวิชาที่จะลงทะเบียนเรียน

| Dashboard   SKRUMOOC  | × +                                                                    | – 0 ×                                                                             |
|-----------------------|------------------------------------------------------------------------|-----------------------------------------------------------------------------------|
| ← → C 🖙 mooc.skru.ac. | h/dashboard                                                            | ☆ 亞   ◎ :                                                                         |
| Courses               | Profile                                                                | Help aritskru2567 👻                                                               |
|                       | หน้า Dashboard                                                         |                                                                                   |
| My Courses            |                                                                        | Browse recently launched courses and see<br>what's new in your favorite subjects. |
|                       | You are not enrolled in any courses yet.                               | Q Explore New Courses                                                             |
|                       | Explore Courses                                                        | 6                                                                                 |
|                       |                                                                        |                                                                                   |
|                       | © 2018 Songkhla Rajabhat University. ALL Rights<br>Reserved.<br>Studio |                                                                                   |
|                       |                                                                        |                                                                                   |
|                       |                                                                        |                                                                                   |

## 7. จะปรากฏหน้าจอแสดงรายชื่อวิชา

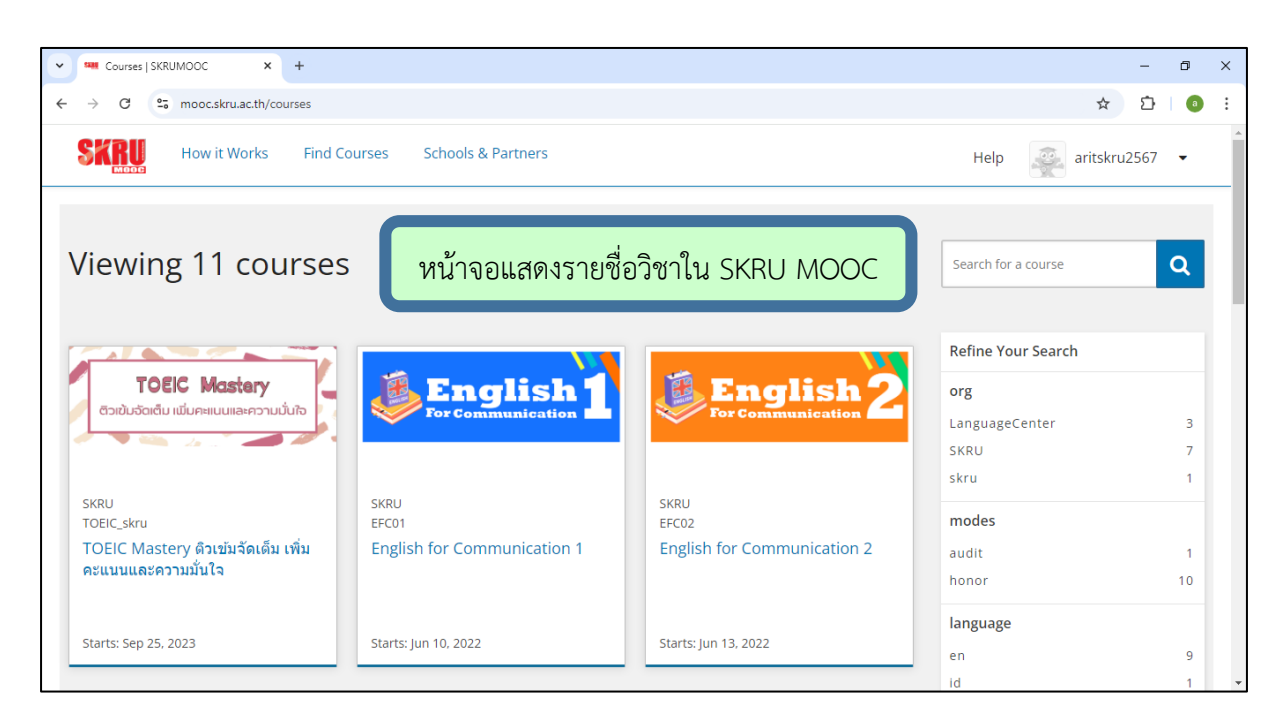

#### 8. คลิกวิชาที่ต้องการลงทะเบียนเรียน

| Courses   SKRUMOOC × +                                                                                                    |                                                                                   |                                                                              |   |   | - | ٥ | × |
|----------------------------------------------------------------------------------------------------|-----------------------------------------------------------------------------------|------------------------------------------------------------------------------|---|---|---|---|---|
| ← → C                                                                                                    |                                                                                   |                                                                              | Q | ☆ | Ď | 0 | : |
| โครงการยุบชนติจิทัล (Digital Community)<br>เพื่อรองรับสังคุณต่อรรษที่ 21           เพื่อรองรับสังคุณต่อรรษที่<br>dct01           โครงการชุมชนติจิทัล (Digital<br>Community) เพื่อรองรับลังคุณศตวรรษที่<br>21 | Indonesian<br>for Communication<br>SKRU<br>JECO01<br>Indonesian for Communication | English for<br>Everyone<br>LanguageCenter<br>CEFR_A2<br>English for Everyone |   |   |   |   | * |
| Starts: Sep 16, 2024                                                                                                    | Starts: Jul 4, 2022                                                               | Starts: Mar 20, 2023                                                         |   |   |   |   |   |
| English<br>for the Worlplace<br>during and difference<br>Cartilistic                                                                                                    | Quick TOEIC!<br>ติว тоєіс ฉบับเร่งรัด<br>พร้อมเข้าห้องสอบ                         |                                                                              |   |   |   |   |   |
| SKRU<br>efw001<br>English for the Workplace                                                                                                    | SKRU<br>TOEIC<br>Quick TOEIC ดิว TOEIC ฉบับเร่งรัด<br>พร้อมเข้าห้องสอบ            |                                                                              |   |   |   |   | • |

# 9. คลิกปุ่ม Enroll ... เพื่อลงทะเบียนเรียน

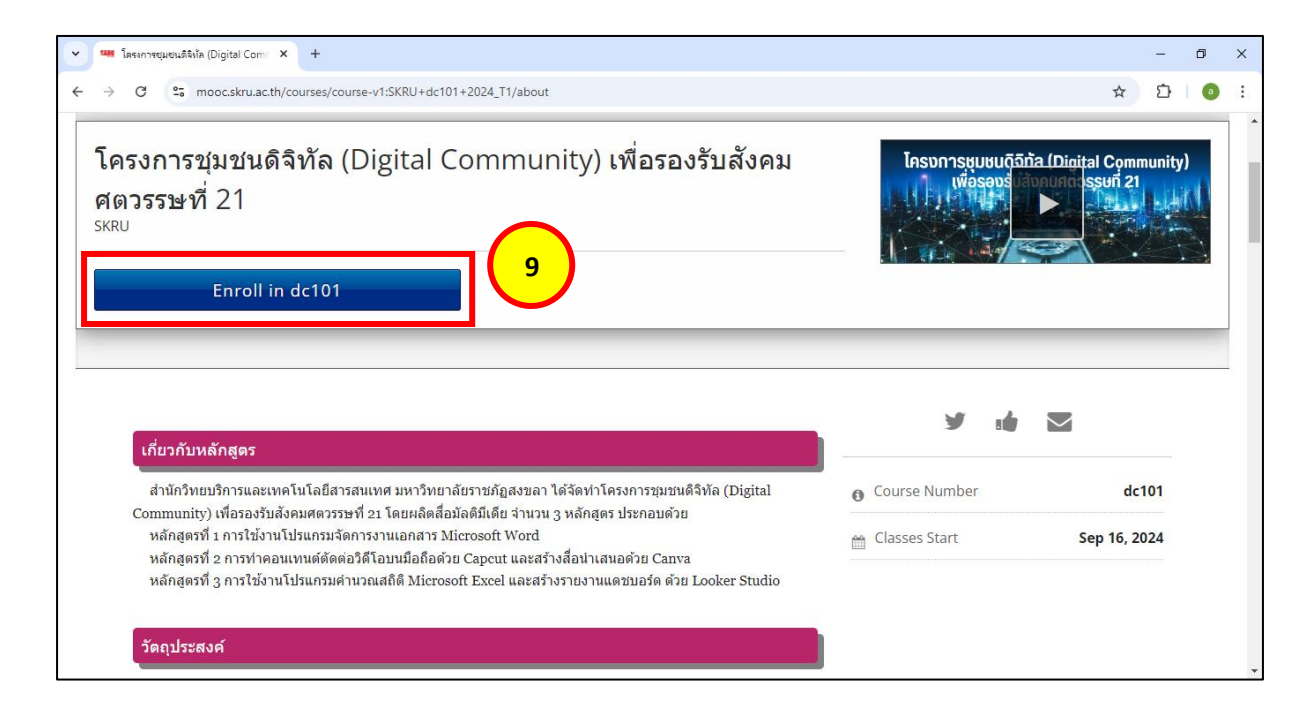

# 10. ที่หน้า Dashboard ของเรา จะมีวิชาเพิ่มเข้ามา จากนั้น คลิกปุ่ม View Course

| Dashboard   SKRUMOOC ×                                       | +                                                                        | - 0 X                                                                             |
|--------------------------------------------------------------|--------------------------------------------------------------------------|-----------------------------------------------------------------------------------|
| ← → C 😋 mooc.skru.ac.th/da                                   | shboard                                                                  | ☆ ⊉   ◎ :                                                                         |
| Courses                                                      | Profile                                                                  | Help aritskru2567 👻                                                               |
|                                                              | หน้า Dashboard                                                           |                                                                                   |
| My Courses                                                   |                                                                          | Browse recently launched courses and see<br>what's new in your favorite subjects. |
| Insomstuudona (Digital Community)<br>misaastainaunaassuit 21 | โครงการชุมชนดิจิทัล (Digital Community) เพื่อรองรับสังคม<br>ศตวรรษที่ 21 | Q Explore New Courses                                                             |
|                                                              | SKRU - dc101<br>Started - Sep 16, 2024 View Course                       |                                                                                   |
| OPEN <b>EX</b>                                               | © 2018 Songkhla Rajabhat University. ALL Rights<br>Reserved.<br>Studio   |                                                                                   |
|                                                              |                                                                          |                                                                                   |

# 11. คลิกปุ่ม **Start Course**

| Course   dc101   SKRUMOOC × +                                                      | – 0 ×                                          |
|------------------------------------------------------------------------------------|------------------------------------------------|
| ← → C <sup>2</sup> 5 mooc.skru.ac.th/courses/course-v1:SKRU+dc101+2024_T1/course/  | ☆ ☆   ◎ :                                      |
| รหญะ dc101<br>โครงการชุมชนดิจิทัล (Digital Community) เพื่อรองรับสังคมศตวรรษที่ 21 | Help                                           |
| Course Discussion Wiki Progress                                                    |                                                |
| โครงการชุมชนดิจิทัล (Digital Community) เพื่อรองรับสังคมศตวรรษที่ 21               | Start Course                                   |
| Expand All 🗸 หลักสูตรที่ 1 การใช้งานโปรแกรมจัดการงานเอกสาร Microsoft Word          | Course Tools  Bookmarks Important Course Dates |
| 💙 1.1 ความรู้พื้นฐานของ Microsoft Word                                             | Today is Sep 17, 2024 18:59 +07                |
| ความรู้พื้นฐานของ Microsoft Word (Video)                                           | 1.1.1                                          |
| 1.2 การจัดรูปแบบเอกสาร และรูปแบบสารบัญอัดโนมัติ                                    |                                                |
| 1.3 การใช้งานเครื่องมือและค่าสั่งพิเศษ                                             |                                                |
| 1.4 การจัดการจดหมายเวียนและป้ายผนึก                                                |                                                |
| 1.5 การแชร์ การบันทึกเอกสาร และการตั้งค่าการพิมพ์                                  | •                                              |

 กดปุ่ม Play เพื่อชมวิดีโอ (หากหัวข้อไหนเป็นเอกสาร PDF ก็จะอ่านได้เลย), กดปุ่ม Next เพื่อชมหัวข้อถัดไป, กดปุ่ม Previous เพื่อชมหัวข้อก่อนหน้า

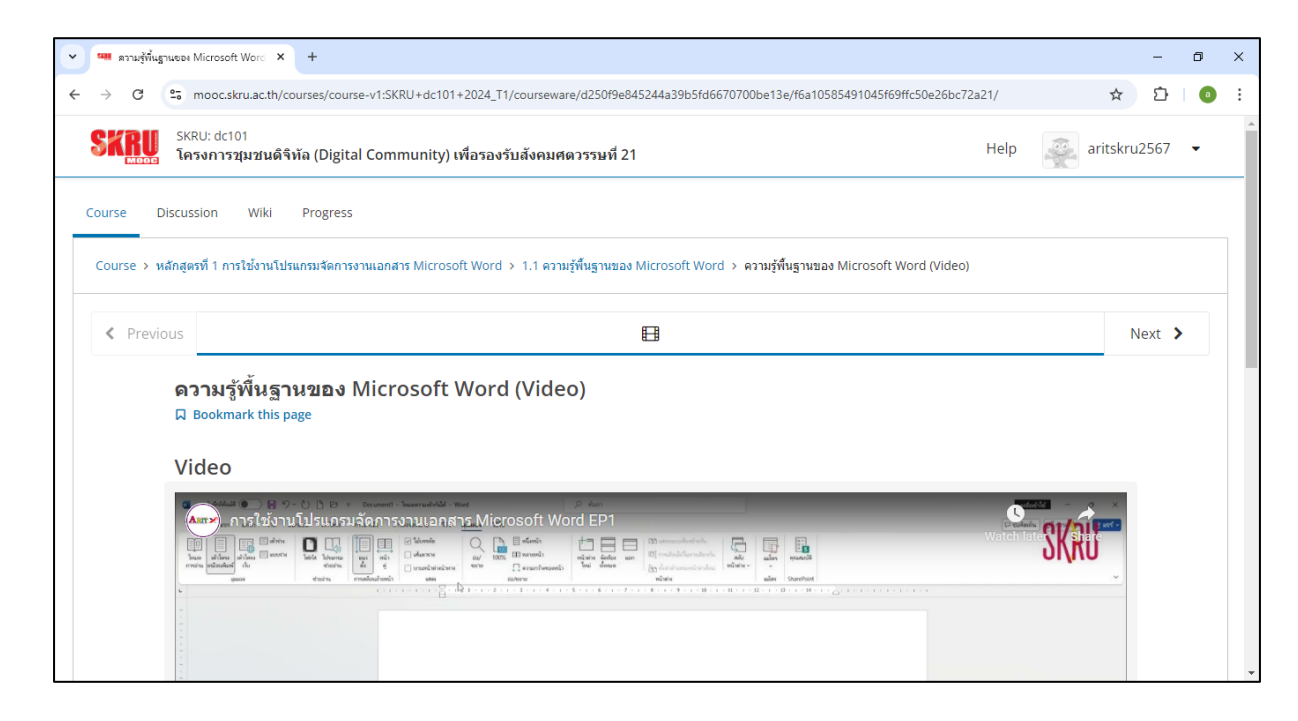

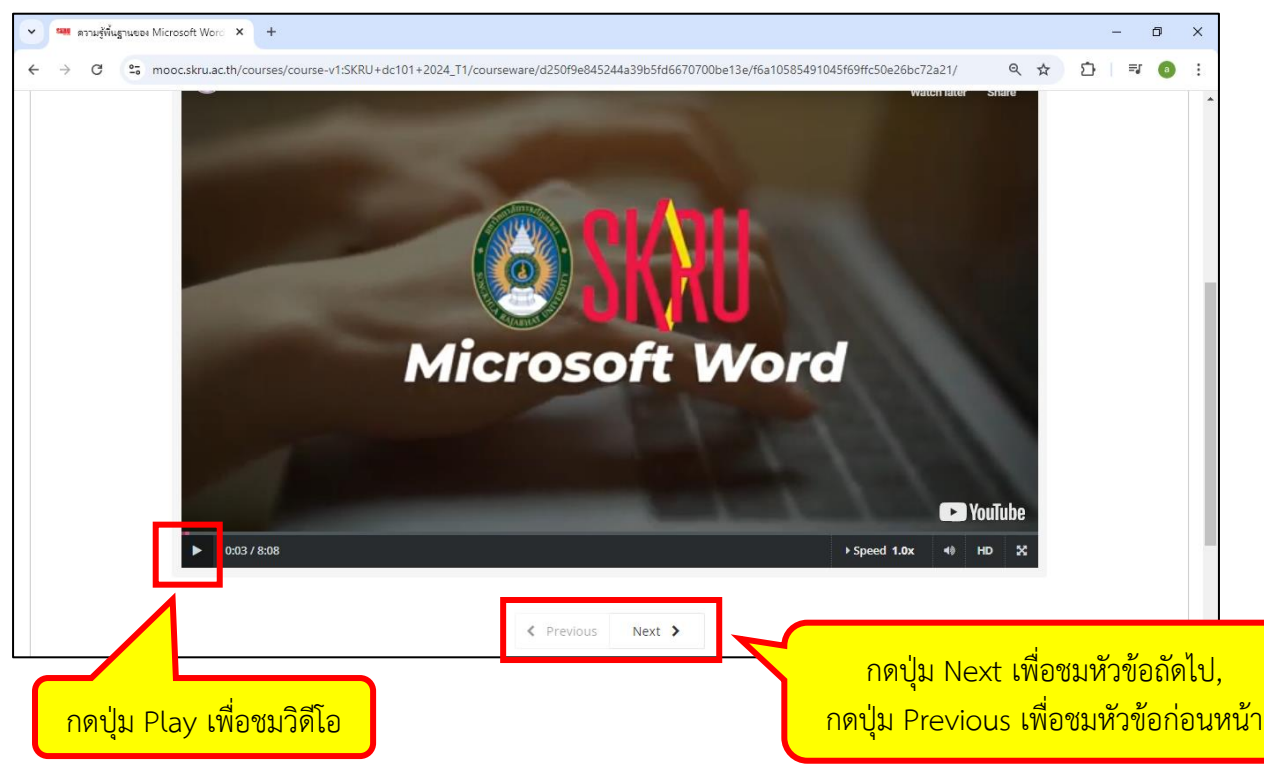

หมายเหตุ : การเข้าสู่ระบบครั้งต่อไปสำหรับผู้ใช้บริการที่ใช้อีเมลของ google ทำได้โดยกดปุ่ม Sign in แล้ว กดปุ่ม Google เมื่อทำการเข้าสู่ระบบแล้ว จะเข้ามาที่หน้า Dashboard ซึ่งจะมีวิชาที่เราได้ลงทะเบียนเรียน ไว้ ถ้าต้องการเรียนวิชานั้นต่อ ให้กดที่วิชานั้นเพื่อเรียนต่อได้เลย ถ้าต้องการลงทะเบียนเรียนวิชาอื่นๆ ให้กดที่ ปุ่ม Explore New Courses เพื่อดูรายชื่อวิชาที่จะลงทะเบียนเรียน

# การใช้บริการ SKRU MOOC

# ในกรณีที่ผู้ใช้บริการไม่ได้ใช้อีเมลของ google

ผู้ใช้บริการที่ไม่ได้ใช้อีเมลของ google จะต้องทำการสมัครสมาชิกก่อน (Register) ซึ่งมีขั้นตอนดังนี้

- 1. เข้าเว็บไซต์ https://mooc.skru.ac.th/
- 2. คลิกปุ่ม Register

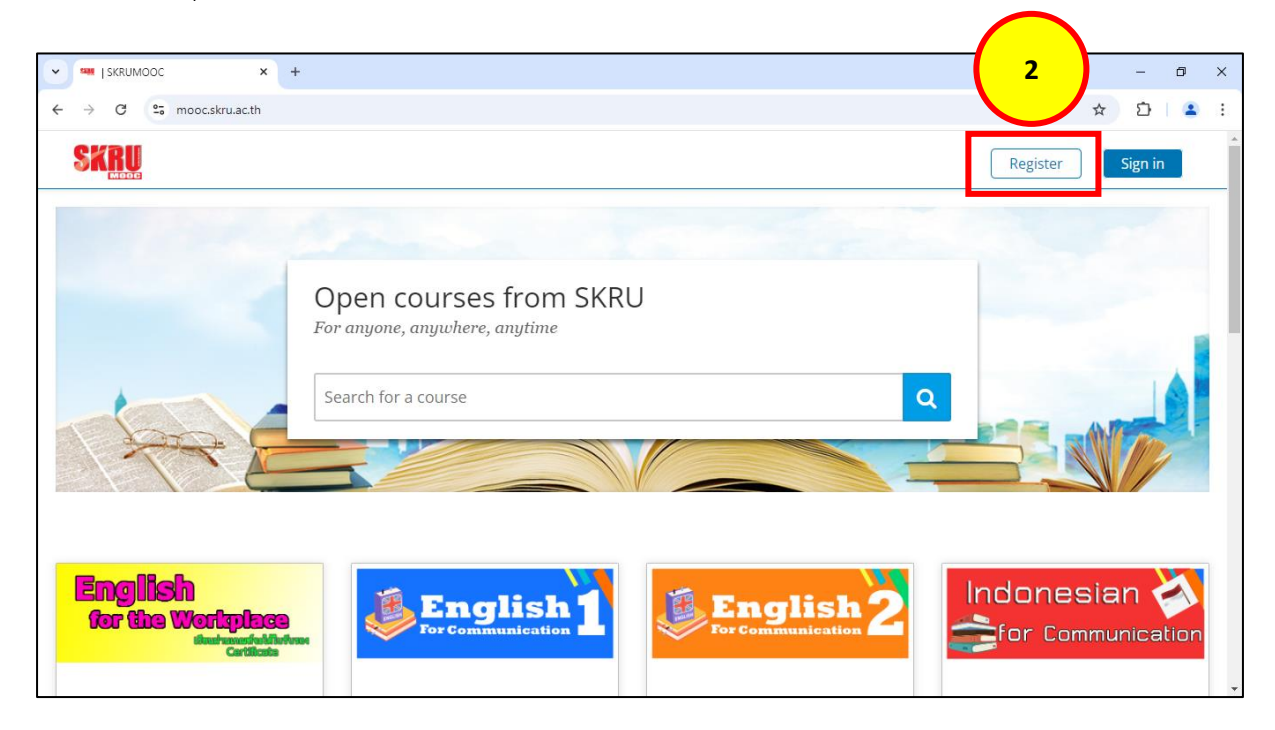

- 3. กรอกข้อมูลให้ครบถ้วน
  - Email : อีเมลของผู้ใช้บริการ
  - Full Name : ชื่อ นามสกุล ของผู้ใช้บริการ (ใช้ภาษาไทยได้)
  - Public Username : Username ของผู้ใช้บริการ (ใช้ภาษาอังกฤษเท่านั้น ห้ามเว้นวรรค)
  - Password : รหัสผ่าน
- 4. เมื่อกรอกข้อมูลครบแล้ว ให้กดปุ่ม Create Account

| Create an account using                                                                                                    |
|----------------------------------------------------------------------------------------------------|
| Geogle         3         or create a new one here         Email         skru2024@outlook.com         Full Name         สมบัติ ใจดี         Public Username         sombat_jaidee         Password                                                                                                    |
| 3       or create a new one here         Email       skru2024@outlook.com         Full Name       สมบัติ ใจดี         Public Username       sombat_jaidee         Password                                                                                                    |
| Email<br>skru2024@outlook.com<br>Full Name<br>สมบัติ ใจดี<br>Public Username<br>sombat_jaidee<br>Password<br>                                                                                                    |
| skru2024@outlook.com         Full Name         สมบัติ ใจดี         Public Username         sombat_jaidee         Password            By creating an account with SKRUMOOC, you agree to abide by our                                                                                                    |
| Full Name<br>สมบัติ ใจดี<br>Public Username<br>sombat_jaidee<br>Password<br>                                                                                                    |
| สมบัติ ใจดี<br>Public Username<br>sombat_jaidee<br>Password<br>                                                                                                    |
| Public Username sombat_jaidee Password                                                                                                    |
| sombat_jaidee Password Password Passwor |
| Password   By creating an account with SKRUMOOC, you agree to abide by our                                                                                                    |
| By creating an account with SKRUMOOC, you agree to abide by our                                                                                                    |
| By creating an account with SKRUMOOC, you agree to abide by our                                                                                                    |
| SKRUMOOC <u>Terms of Service and Honor Code</u> and agree to upde by our <u>Privacy Policy</u> .                                                                                                    |

#### 5. จะเข้าสู่หน้า Dashboard

| Deshboard   SKRUMOOC × +                                                  | – ō X                                                                                                    |
|---------------------------------------------------------------------------|----------------------------------------------------------------------------------------------------|
| ← → C 25 mooc.skru.ac.th/dashboard                                        | ∞ q ☆ D   ≗ :                                                                                              |
| SKR Courses Profile หน้า Dashboard                                        | Help sombat_jaidee •                                                                                       |
| My Courses<br>You are not enrolled in any courses yet.<br>Explore Courses | Browse recently launched courses and see<br>what's new in your fruorite subjects.<br>Q Explore New Courses |
| © 2018 Songkhia Rajabhat University. ALL Rights<br>Reserved.<br>Studio    |                                                                                                    |

 จากนั้นให้เช็คอีเมลที่ระบบส่งไป เพื่อทำการ Activated (หัวข้อในเมลคือ Action Required: Activate your SKRUMOOC account)

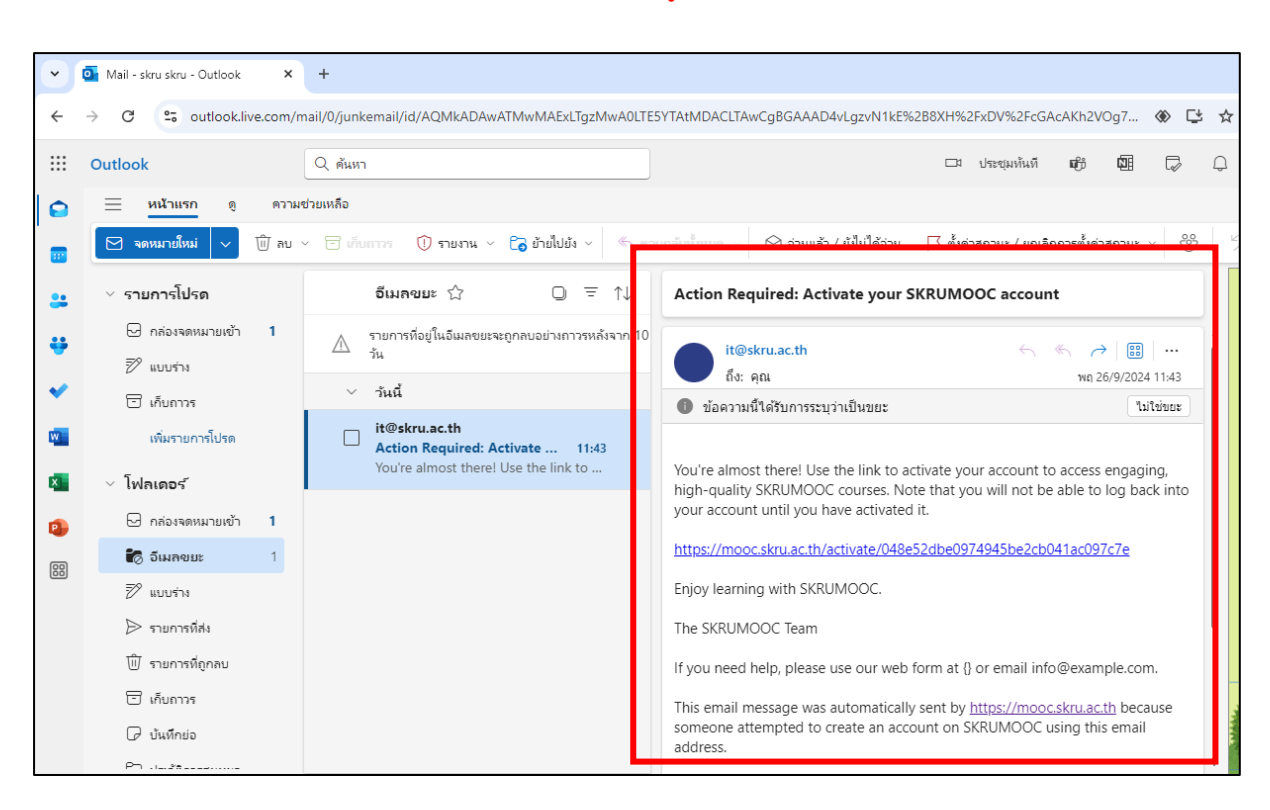

\* หากไม่พบเมลในกล่องจดหมายขาเข้า อาจจะอยู่ในอีเมลขยะ

7. คลิกที่ลิงก์ในเมล เพื่อทำการ Activated

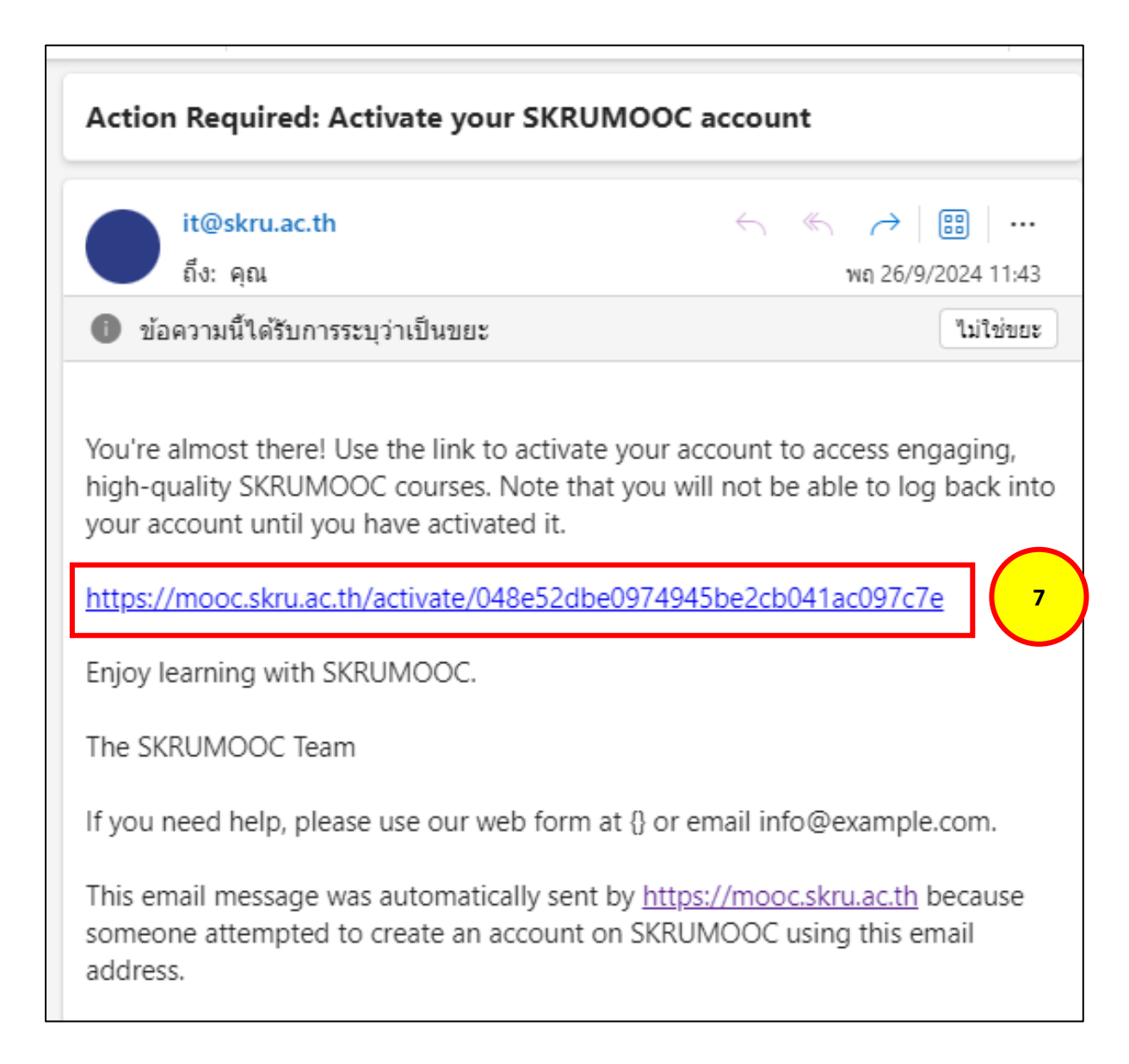

8. ระบบจะแจ้งว่า Activated เรียบร้อยแล้ว

| 👻 🔯 Mail - skru skru - Outlook X 🚥 Dashboard   SKRUMOOC X +            | - 0                                                         |
|------------------------------------------------------------------------|-------------------------------------------------------------|
| ← → C 😂 mooc.skru.ac.th/dashboard                                      | ९ 🖈 🖸 🛙 😩                                                   |
| Courses Profile                                                        | Help sombat_jaidee 🝷                                        |
| 8<br>Wy Courses                                                        | Browse recently launched courses and see                    |
| You are not enrolled in any courses yet.<br>Explore Courses            | what's new in your favorite subjects. Q Explore New Courses |
| © 2018 Songkhla Rajabhat University. ALL Rights<br>Reserved.<br>Studio |                                                             |

9. คลิกปุ่ม Explore New Courses เพื่อดูรายชื่อวิชาที่จะลงทะเบียนเรียน

|              | <b>-</b>        |                   |                              |                                             |               |                 |     |  |   |                             |               |                            | -       |
|--------------|-----------------|-------------------|------------------------------|---------------------------------------------|---------------|-----------------|-----|--|---|-----------------------------|---------------|----------------------------|---------|
| Ň            | 🎴 Mail - sl     | kru skru - Outloo | ok X Sam Dashbo              | ard SKRUMOOC ×                              | +             |                 |     |  |   |                             |               | -                          | D       |
| $\leftarrow$ | $\rightarrow$ G | s mooc.s          | skru.ac.th/dashboard         |                                             |               |                 |     |  |   |                             | Q 🖞           | Ð                          |         |
| \$           | <u>Kru</u>      | Courses           | Profile                      |                                             |               |                 |     |  |   | Help                        |               | sombat_j                   | aidee 🔻 |
|              | My Course       | 25                | Success<br>You have activate | d your account.                             |               |                 |     |  |   | Browse rece<br>what's new i | ntly launched | courses and<br>e subjects. | 566     |
|              |                 |                   |                              | You are not enr                             | olled in a    | any courses ye  | et. |  | 9 | QE                          | Explore Ne    | w Course                   | 5       |
|              |                 |                   | OPENEEX                      | © 2018 Songkhla Raja<br>Reserved.<br>Studio | bhat Universi | ity. ALL Rights |     |  |   |                             |               |                            |         |

10. จะปรากฏหน้าจอแสดงรายชื่อวิชา

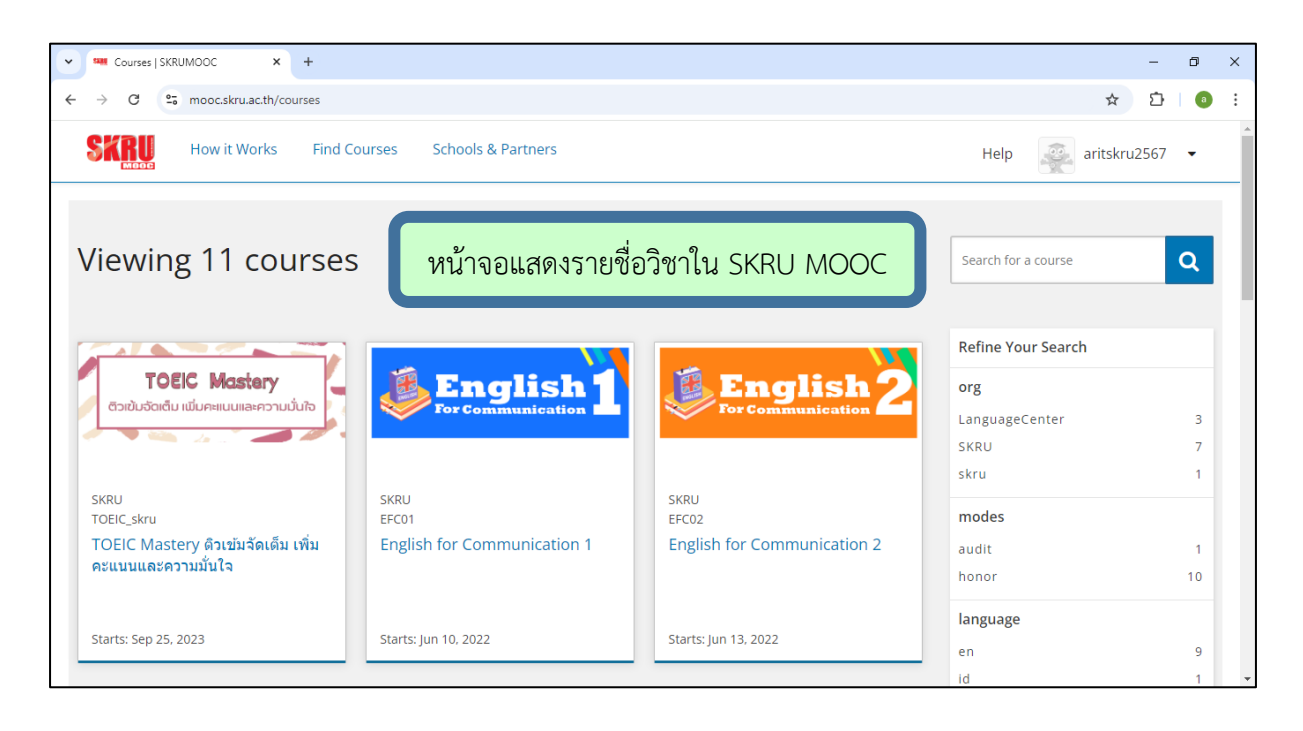

# 11. คลิกวิชาที่ต้องการลงทะเบียนเรียน

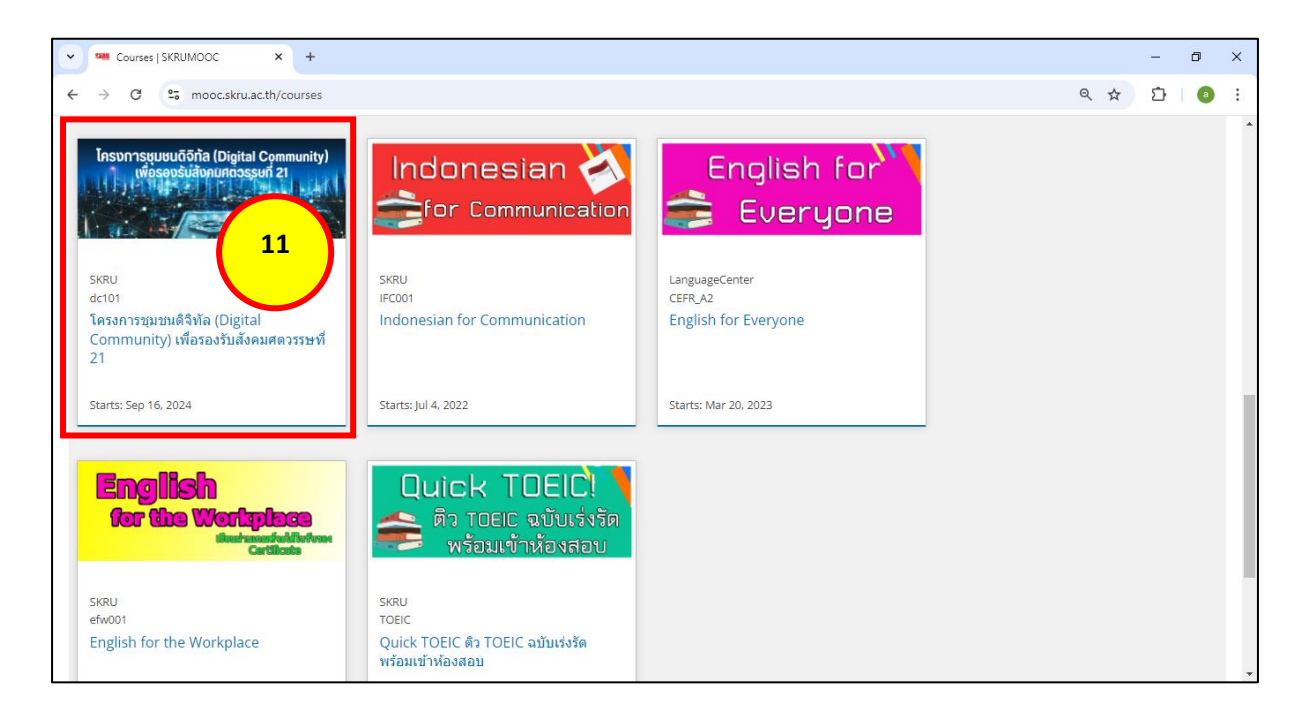

### 12. คลิกปุ่ม Enroll ... เพื่อลงทะเบียนเรียน

| Assumequeud&Ma (Digital Com × +     Of 25 mooc.skru.ac.th/courses/course-v1:SKRU+dc101+2024_T1/about                                                                                                    |                             | - □<br>☆ 亞   ⓒ                              |
|----------------------------------------------------------------------------------------------------|-----------------------------|---------------------------------------------|
| โครงการชุมชนดิจิทัล (Digital Community) เพื่อรองรับสังคม<br>ศตวรรษที่ 21<br><sub>รเหบ</sub><br>Enroll in dc101                                                                                                    | โกรงการชุมชนดี<br>เพื่อรองร | Střa (Digital Community)<br>Honund Ssufi 21 |
| ้เกี่ยวกับหลักสูตร                                                                                                    | y 14                        |                                             |
|                                                                                                    | Course Number               | dc101                                       |
| สำนักวิทยบริการและเทคโนโลยีสารสนเทศ มหาวิทยาลัยราชภัฏสงขลา ได้จัดทำโครงการชุมชนติจิทัล (Digital<br>Community) เพื่อรองรับสังคมศตวรรษที่ 21 โดยผลิตสื่อมัลติมีเดีย จำนวน 3 หลักสตร ประกอบด้วย                                                                                                    |                             |                                             |
| สำนักวิทยบริการและเทคโนโลยีสารสนเทศ มหาวิทยาลัยราชภัฏสงขลา ได้จัดท่าโครงการชุมชนติจิทัล (Digital<br>Community) เพื่อรองรับสังคมศตวรรษที่ 21 โดยผลิตสื่อมัลดิมีเดีย จำนวน 3 หลักสูตร ประกอบด้วย<br>หลักสูตรที่ 1 การใช้งานโปรแกรมจัดการงานเอกสาร Microsoft Word<br>หลักสูตรที่ 2 การทำคอนเทนต์ดัดต่อวิดีโอบนมือถือด้วย Capcut และสร้างสื่อน่าเสนอด้วย Canva<br>หลักสูตรที่ 3 การใช้งานโปรแกรมค่านวณสถิติ Microsoft Excel และสร้างสื่อน่าเสนอด้วย Canva | Classes Start               | Sep 16, 2024                                |

# 13. ที่หน้า Dashboard ของเรา จะมีวิชาเพิ่มเข้ามา จากนั้น คลิกปุ่ม View Course

|                                                                              | _ <b>A</b> V                                                                      |
|------------------------------------------------------------------------------|-----------------------------------------------------------------------------------|
|                                                                              |                                                                                   |
| ← → C ° mooc.skru.ac.th/dashboard                                            | ☆ ♪   0 :                                                                         |
| Courses Profile                                                              | Help aritskru2567 🝷                                                               |
| หน้า D                                                                       | ashboard                                                                          |
| My Courses                                                                   | Browse recently launched courses and see<br>what's new in your favorite subjects. |
| โกรงการยุนยังให้เอโอรู่แอ Community)<br>กระสะย์สังหมารรรม 2<br>ศตวรรรษที่ 21 | mmunity) เพื่อรองรับสังคม<br>Q Explore New Courses                                |
| SKRU - dc101<br>Started - Sep 16, 2024                                       | View Course                                                                       |
| ©PENEX<br>© 2018 Songkhla Rajabhat University. ALL<br>Reserved.<br>Studio    | Rights                                                                            |
|                                                                              |                                                                                   |

# 14. คลิกปุ่ม **Start Course**

| Course   dc101   SKRUMOOC × +                                                       |                                                 | -        | đ | × |
|-------------------------------------------------------------------------------------|-------------------------------------------------|----------|---|---|
| ← → C 25 mooc.skru.ac.th/courses/course-v1:SKRU+dc101+2024_T1/course/               | 4                                               | т<br>D   | 0 | : |
| รหณย: dc101<br>โครงการชุมชนดิจิหัล (Digital Community) เพื่อรองรับสังคมศตวรรษที่ 21 | Help 🧛 arit                                     |          | · | * |
| Course Discussion Wiki Progress                                                     |                                                 | 14       |   |   |
| โครงการชุมชนดิจิทัล (Digital Community) เพื่อรองรับสังคมศตวรรษที่ 21                | Sta                                             | rt Cours | 2 |   |
| Co<br>Expand All<br>หลักสูตรที่ 1 การใช้งานโปรแกรมจัดการงานเอกสาร Microsoft Word Im | urse Tools<br>Bookmarks<br>portant Course Dates |          |   |   |
| <ul> <li>1.1 ความรู้พื้นฐานของ Microsoft Word</li> </ul>                            | oday is Sep 17, 2024 18:59 +07                  |          |   |   |
| ความรู้พื้นฐานของ Microsoft Word (Video)                                            |                                                 |          |   |   |
| 1.2 การจัดรูปแบบเอกสาร และรูปแบบสารบัญอัดโนมัติ                                     |                                                 |          |   |   |
| 1.3 การใช้งานเครื่องมือและค่าสั่งพิเศษ                                              |                                                 |          |   |   |
| 1.4 การจัดการจดหมายเวียนและป้ายผนึก                                                 |                                                 |          |   |   |
| 1.5 การแชร์ การบันทึกเอกสาร และการตั้งค่าการพิมพ์                                   |                                                 |          |   | + |

15. กดปุ่ม **Play** เพื่อชมวิดีโอ (หากหัวข้อไหนเป็นเอกสาร PDF ก็จะอ่านได้เลย), กดปุ่ม **Next** เพื่อชมหัวข้อถัดไป, กดปุ่ม **Previous** เพื่อชมหัวข้อก่อนหน้า

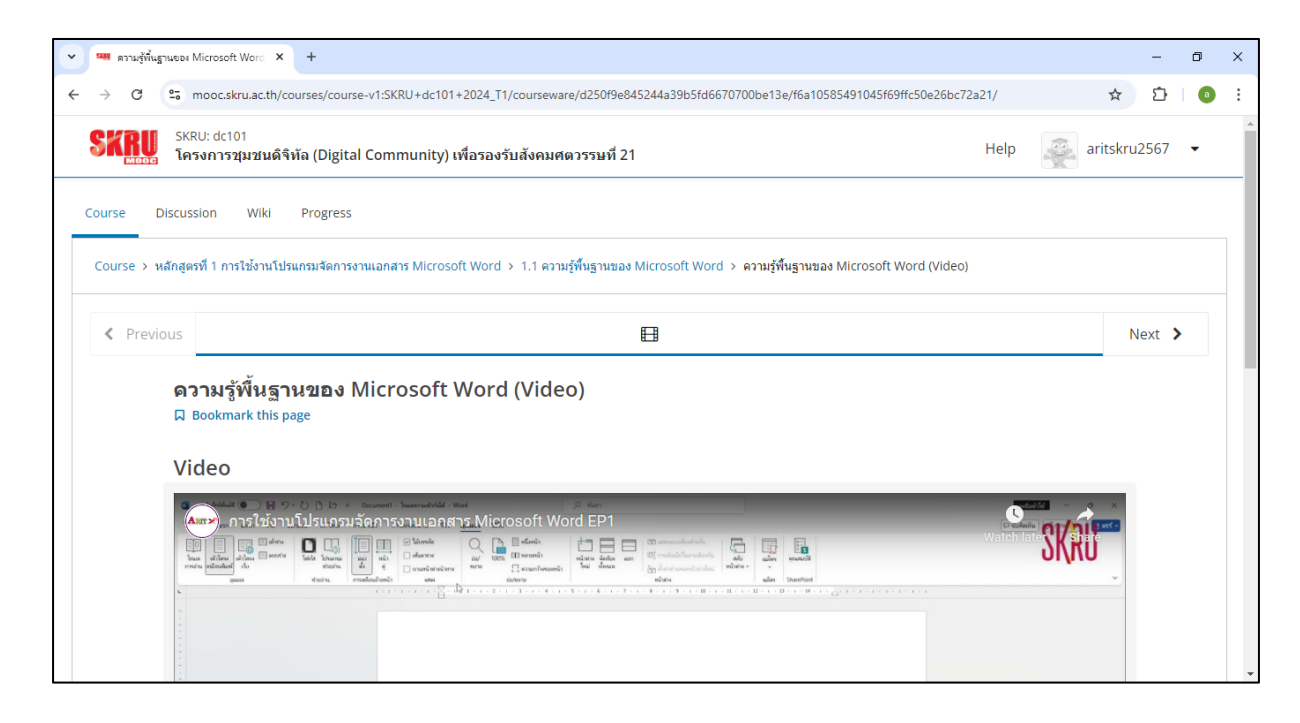

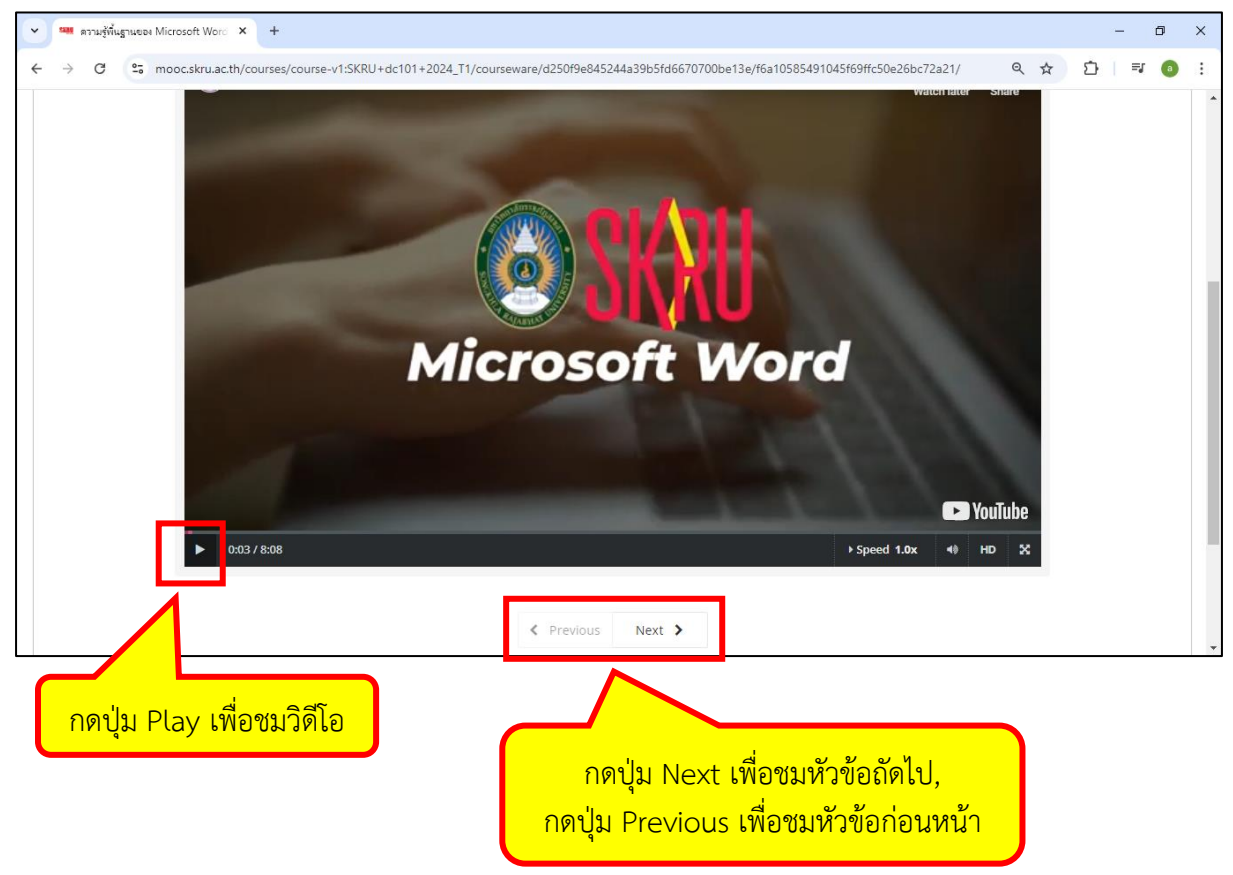

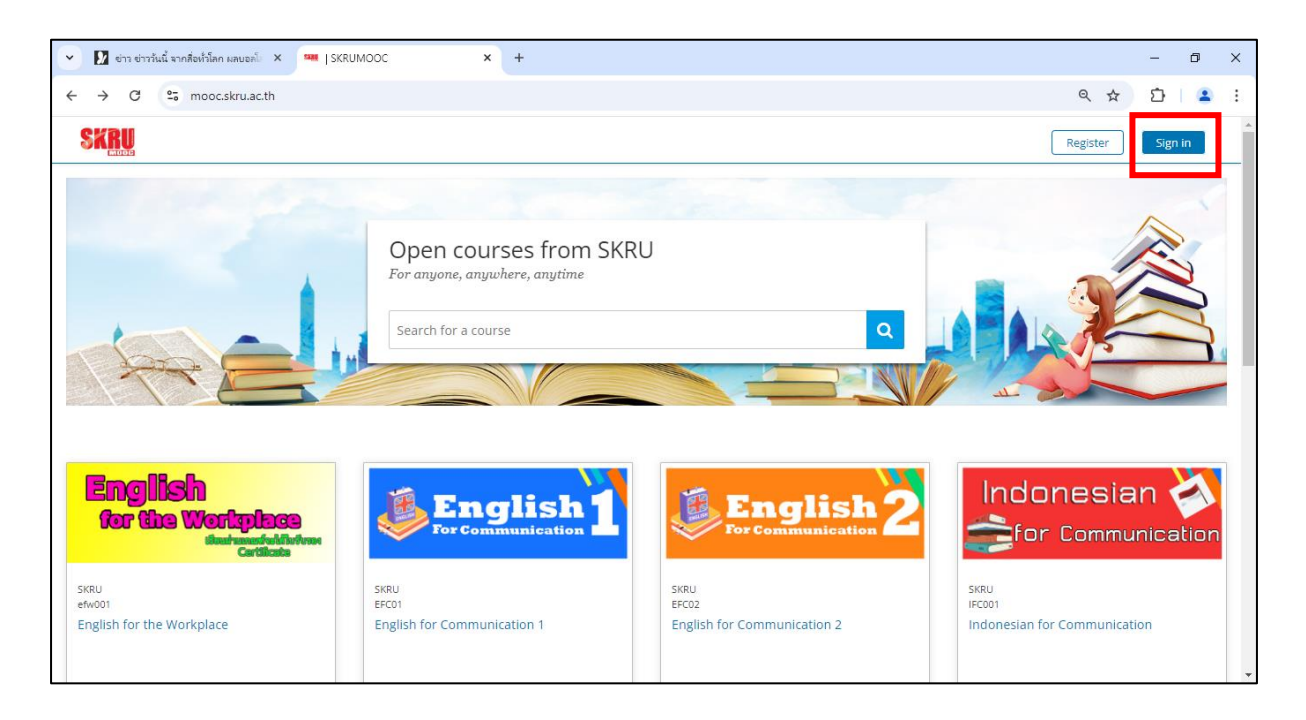

การเข้าสู่ระบบครั้งต่อไปของผู้ใช้บริการไม่ได้ใช้อีเมลของ google สามารถทำได้โดยกดปุ่ม Sign in

จากนั้นกรอก Email และ Password แล้วกดปุ่ม Sign in

| Sign In          |                                       |
|------------------|---------------------------------------|
| Email            |                                       |
| username@o       | domain.com                            |
| The email addre  | ss you used to register with SKRUMOOC |
| Password         |                                       |
|                  |                                       |
| Forgot password? |                                       |
| Remember         | me                                    |
|                  |                                       |
| Sign in          |                                       |
| Signin           |                                       |

**หมายเหตุ :** เมื่อทำการเข้าสู่ระบบแล้ว (Sign in) จะเข้ามาที่หน้า Dashboard ซึ่งจะมีวิชาที่เราได้ลงทะเบียน เรียนไว้ ถ้าต้องการเรียนวิชานั้นต่อ ให้คลิกที่วิชานั้นเพื่อเรียนต่อได้เลย ถ้าต้องการลงทะเบียนเรียนวิชาอื่นๆ ให้คลิกที่ปุ่ม **Explore New Courses** เพื่อดูรายชื่อวิชาที่จะลงทะเบียนเรียน